## Генератор карты сайта sitemap.xml

### версия 2018-03-19

## Модуль для OpenCart и ocStore версий 1.5.х, 2.х, 3.х

### Руководство пользователя

### 1. Назначение модуля

Генератор карты сайта предназначен для автоматической генерации файла sitemap.xml с информацией для поисковых систем о страницах веб-сайта, которые подлежат индексации.

Модуль позволяет формировать карту для сайтов, содержащих сотни тысяч товаров.

### 2. Установка

Скопируйте прилагаемую папку 20180319 с файлами в корневую папку сайта

В файле .htaccess, который расположен в корневой папке сайта, сделайте такие изменения:

а) в конец файла добавьте строку

RewriteRule ^sitemap.xml\$ 20180319/sitemap.php [L]

б) найдите строку

RewriteRule ^sitemap.xml\$ index.php?route=extension/feed/google sitemap [L]

и либо закомментируйте её – добавьте символ # в начале строки

#RewriteRule ^sitemap.xml\$ index.php?route=extension/feed/google\_sitemap [L]

либо удалите её.

## 3. Управляющий модуль

В адресной строке браузера введите

## http://URL-вашего-сайта/20180319/index.php

Если выведется сообщение вида

доступ для IP 127.0.0.1 заблокирован

то скопируйте IP и добавьте в файл .allowed\_ip отдельной строкой

| 😑 . allov | wed_ip 🛛  |  |
|-----------|-----------|--|
| 1         | 127.0.0.1 |  |
|           |           |  |

Обновите страницу браузера. Откроется окно

# Генератор карты сайта sitemap.xml

Управляющий модуль

Настройка параметров

Запустить генератор карты сайта

Проверить лицензию

### 4. Регистрация на сервере лицензий

Щелкните ссылку

Проверить лицензию

Если модуль не зарегистрирован на сервере лицензий <u>http://license-server.info</u>, то выводится сообщение

```
Ошибка: ответ сервера лицензий http://license-server.info: You have no license. To register visit <u>http://license-</u>
server.info/index.php?mode=registration&version=20180319&IP=127.0.0.1
```

Скопируйте ссылку и введите ее в адресную строку новой вкладки браузера или

в новой вкладке браузера в адресной строке введите

http://license-server.info

для перехода на сервер лицензий.

Затем выберите вкладку «Регистрация». Откроется окно

| Перед регис          | грацией установите моду                          | ли на ваш сайт в    |
|----------------------|--------------------------------------------------|---------------------|
| COOTBET              | ствии с руководством по                          | льзователя          |
| Выберите программу   | Быстрая корректировка параметров и атрибутов тов |                     |
| IP вашего сайта*     |                                                  |                     |
| (127.0.0.1)          | *Не заполняйте, если у вас есть ре               | гистрационный код   |
| URL вашего сайта     |                                                  |                     |
| (http://my_site.com) |                                                  |                     |
| егистрационный код** |                                                  |                     |
| 52 СИМВОЛА           | **Не заполняйте, если у вас нет ре               | гистрационного кода |
| Baw e-mail           |                                                  |                     |
|                      |                                                  |                     |
|                      |                                                  |                     |
|                      | Я не робот                                       |                     |
|                      |                                                  | reCAPTCHA           |
|                      |                                                  |                     |

Выберите название модуля «Генератор карты сайта sitemap.xml для OpenCart (версия 2018-03-19)»

В соответствующие поля введите:

- IP вашего сайта (из сообщения),
- URL вашего сайта,
- ваш e-mail,
- щелкните в окошке «Я не робот»

и щелкните кнопку «Зарегистрировать сайт».

Сервер проверит наличие и версию установленного модуля на вашем сайте и если ошибок не обнаружит, то выведет сообщение о регистрации модуля для вашего сайта. В сообщении также будет указана дата, до которой действует лицензия.

Если в ходе проверки будут обнаружены ошибки, то необходимо проверить правильность заполнения полей и выполнить регистрацию повторно.

При возникновении вопросов по регистрации вы можете задать их оператору. Для этого щелкните иконку

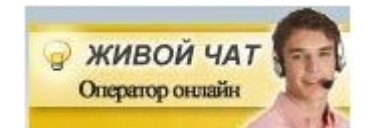

Для контроля регистрации щелкните ссылку

Проверить лицензию

Вы должны увидеть сообщение о сроке действия лицензии License is valid until 2017-12-31 17:59:25

### 5. Настройка

В управляющем модуле щелкните ссылку

Настройка параметров

Откроется окно с настройками. Примечание. Все настройки хранятся в конфигурационном файле *sitemap.cfg.php* 

| Параметр                                                                                                    | Значение    |  |  |  |
|----------------------------------------------------------------------------------------------------|-------------|--|--|--|
| Общие настройки                                                                                                    |             |  |  |  |
| Временная зона<br><u>Выбрать временную зону</u>                                                                                                    | Europe/Kiev |  |  |  |
| Настройки г                                                                                                    | енератора   |  |  |  |
| Количество ссылок в выгрузке<br>не более 50000                                                                                                    | 500         |  |  |  |
| Как часто данная страница может изменяться<br>(параметр changefreq)<br>Возможные значения: always, hourly, daily, weekly,<br>monthly, yearly, never | daily       |  |  |  |
| Парметр priority                                                                                                    | 0.8         |  |  |  |

Сохранить

Чем меньше значение параметра «Количество ссылок в выгрузке», тем меньше нагрузку на сервер создает модуль.

Назначение параметров понятно из их названий.

Установите необходимые настройки модуля и щелкните кнопку «Сохранить»

#### Примечания

1. После сохранения параметров следует обратить внимание на сообщения об ошибках в окне контроля

Окно контроля. Если в нем пусто, то ошибок нет.

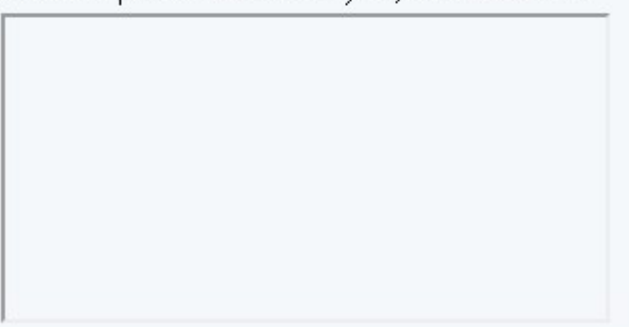

и при их наличии внести корректировки в настройки и сохранить повторно. seo\_url

2. Некоторые корректировки могут привести к разрушению конфигурационного файла. Если не удается устранить ошибки путем корректировки текста файла *sitemap.cfg.php*, то следует закачать этот файл на сервер из установочного архива и выполнить настройки повторно.

### 6. Входные данные

6.1. Сведения о страницах сайта, перечисленные в таблице базы данных:

a) для OpenCart и ocStore версий 1.5.х и 2.х - seo\_url

б) для OpenCart и ocStore версии 3.x - url\_alias

6.2. Сведения о статусе товаров, категорий, новостей, статей из соответствующих таблиц сайта.

### 7. Вызов генератора

Для вызова генератора с целью контроля щелкните ссылку

Запустить генератор карты сайта

Генератор стартует в новом окне. На экран будет выведен индекс карт сайта

```
v<sitemapindex xmlns="http://www.sitemaps.org/schemas/sitemap/0.9">
v<sitemap>
<loc>http://localhost/20180319/sitemap.php?page=1</loc>
<lastmod>2018-03-23</lastmod>
</sitemap>
v<sitemap>
<loc>http://localhost/20180319/sitemap.php?page=2</loc>
<lastmod>2018-03-23</lastmod>
</sitemap>
v<sitemap>
v<sitemap>
<loc>http://localhost/20180319/sitemap.php?page=3</loc>
<lastmod>2018-03-23</lastmod>
</sitemap>
v<sitemap>
</loc>
```

В режиме эксплуатации к модулю генератора карты сайта обращается паук поискового сайта (Google, Bing и т.п.) в соответствии с настройками в файле *.htaccess* 

После получения индекса он открывает отдельные страницы карты сайта, на которых указаны ссылки на страницы сайта с информацией о товарах, категориях, производителях, новостях и статьях.

```
v<urlset xmlns="http://www.sitemaps.org/schemas/sitemap/0.9">
v<urls
v<urls
v<loc>
http://localhost/product/koljaska_2_v_1_adamex_lara_946g
</loc>
<lastmod>2018-03-23</lastmod>
</changefreq>daily</changefreq>
</priority>0.8</priority>
</url>
```

## 8. Выходные данные

Выходными данными являются:

а) файл в формате XML, содержащий индекс – при обращении к модулю без параметров,

б) файл в формате XML, содержащий отдельные страницы карты сайта – при обращении к модулю с указанием номера страницы.